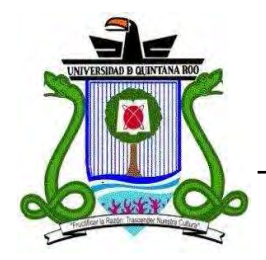

**UNIVERSIDAD DE QUINTANA ROO** 

## División de Ciencias e Ingeniería

Servidor Proxy Transparente en Redes Locales

> TRABAJO MONOGRÁFICO Para obtener el grado de

Profesional Asociado en Redes

PRESENTA Iván Giovanni Olivera Montalvo

## SUPERVISORES

M.T.I. Melissa Blanqueto Estrada M.C. Javier Vázquez Castillo Dr. Jaime Silverio Ortegón Aguilar

Chetumal, Quintana Roo, México, Julio de 2008.

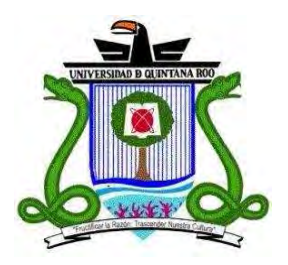

UNIVERSIDAD DE QUINTANA ROO División de ciencias e ingeniería

Trabajo monográfico elaborado bajo la supervisión del Comité de Asesoría y aprobada como requisito parcial para obtener el grado de:

## **PROFESIONAL ASOCIADO EN REDES**

COMITÉ DE TRABAJO MONOGRÁFICO

Supervisor: \_\_\_\_\_

M.T.I. Melissa Blanqueto Estrada

Supervisor: \_\_\_\_\_

Dr. Jaime Silverio Ortegón Aguilar

Chetumal, Quintana Roo, México, Julio de 2008

## Agradecimientos

#### A Mis Padres:

Agradezco a mis padres el Sr. Carlos Olivera Martínez y a la Sra. Francisca Montalvo Martín, por todo el apoyo brindado durante tantos años hasta llegar a esta instancia.

#### A Mis Maestros:

A todos y cada uno de mis maestros, en especial a los profesores Rubén, Víctor, Javier, Melissa y Jaime, quienes invirtieron parte de su tiempo en mi preparación académica y en la revisión de este documento.

#### A Mi Hermano:

Hermanito querido, gracias por tu paciencia al no poder prestarte la computadora.

#### A Mi Tía Lourdes:

Tía, gracias por todas las facilidades que me diste.

#### A Mi Abuelo Ramón:

Gracias abuelo por prestarme el dinero y poder obtener mi titulo cuanto antes.

#### A Mis Compañeros:

Agradezco a todos ustedes quienes compartieron conmigo muchas y valiosas experiencias en las aulas de clase.

## Dedicatoria

Dedico este trabajo a mis padres, el Sr. Carlos Olivera Martínez y la Sra. Francisca Montalvo Martín, quienes siempre estuvieron conmigo brindándome todo su apoyo incondicional, día a día, siempre me ofrecieron todo lo que necesite, dándome todas las facilidades para mis estudios y llegar a obtener los conocimientos para poder desarrollar este proyecto y poder redactar este trabajo.

Así también, les agradezco enormemente por todos sus consejos y por orientarme a ser una persona de bien.

Gracias.

#### Resumen

Debido a que existe una creciente demanda de computadoras e Internet, las redes LAN se han vuelto mas traficadas. En la Secretaria de Desarrollo Urbano y Medio Ambiente todos los usuarios tenían acceso ilimitado a Internet, perdiendo su tiempo laboral visitando paginas con contenidos no autorizados, descargando música y videos o platicando mediante programas de mensajería instantánea, saturando la red y volviéndola lenta. Por lo anterior, el objetivo de este trabajo monográfico es el de implementar un "Servidor Proxy Transparente" en la red de SEDUMA mediante la configuración de un servidor bajo el sistema operativo GNU/Linux Fedora Core 5, esto en base a las políticas de seguridad previamente establecidas por el titular de la Unidad de Informática, las cuales fueron planificadas y diseñadas para permitir que se aproveche de una manera mucho mas apropiada el ancho de banda de la SEDUMA ya que el servidor bloqueara las páginas con contenidos no autorizados, los programas p2p y los programas de mensajería instantánea a excepción de ciertos usuarios con privilegios de conexión. Al momento de haber implementado el servidor se noto una gran mejora en la velocidad de la red, ya que los usuarios ya no podían acceder a ninguna de las aplicaciones previamente mencionadas.

| 1. Introducción.                                                | 1     |
|-----------------------------------------------------------------|-------|
| 1.1. ¿Qué es la SEDUMA?                                         | 1     |
| 1.2. Justificación                                              | 1     |
| 1.3. Objetivo General                                           | 1     |
| 1.4. Objetivos Particulares                                     | 2     |
| 2. Marco Teórico                                                | 3     |
| 2.1. Red                                                        | 3     |
| 2.1.1. Red de área local (LAN)                                  | 3     |
| 2.2. Topología de red                                           | 3     |
| 2.2.1. Topología de red en bus lineal                           | 4     |
| 2.2.2. Topología de red en anillo                               | 4     |
| 2.2.3. Topología de red en anillo doble                         | 5     |
| 2.2.4. Topología de red en estrella                             | 5     |
| 2.2.5. Topología de red en estrella extendida                   | 6     |
| 2.3. Definición de términos.                                    | 6     |
| 3. Configuración de un servidor Proxy en GNU Linux/Fedora       |       |
| Core 5.                                                         | 12    |
| 3.1. Instalación del sistema operativo GNU Linux/Fedora Core 5  | 12    |
| 3.2. Primer arranque (Firstboot).                               | 20    |
| 3.3. Configuración del servidor Proxy/Squid                     | 24    |
| 3.3.1. Localización del archivo squid.conf                      | 24    |
| 3.3.2. Creación de un nuevo archivo de texto llamado squid.conf | 25    |
| 3.3.3. Configuración del parámetro http_port                    | 26    |
| 3.3.4. Configuración del parámetro cache_mem                    | 27    |
| 3.3.5. Configuración del parámetro cache_dir                    | 27    |
| 3.3.6. Creación de las listas de control de acceso              | 28    |
| 3.3.7. Aplicación de reglas a las listas de control de acceso   | 33    |
| 3.3.8. Caché con aceleración                                    | 35    |
| 3.3.9. Redireccionamiento del puerto 80 al 3128                 | 36    |
|                                                                 | ~ ~ ~ |

## Índice

| 5. | Conclusiones.               | 39 |
|----|-----------------------------|----|
| 6. | Referencias bibliográficas. | 40 |

## 1. Introducción.

## 1.1. ¿Qué es la SEDUMA?.

La Secretaría Estatal de Desarrollo Urbano y Medio Ambiente, decretada su creación al inicio de esta administración, como un instrumento fundamental para impulsar con suficiente fuerza, una cultura ecológica que anteponga el cuidado del entorno y la preservación ambiental, en la forma de decisiones en todos los niveles y sectores.

Con la visión de un Quintana Roo líder en la restauración, protección, conservación y aprovechamiento racional de sus recursos naturales, donde el desarrollo económico, turístico y urbano, se lleve conforme a reglas claras y precisas establecidas en los programas de ordenamiento ecológico territorial y en los planes de manejo de las Áreas Naturales Protegidas[1].

## 1.2. Justificación.

La implementación de un servidor Proxy para el filtrado de tráfico en una LAN (Red de Área Local), se ha vuelto cada vez más importante e indispensable. Un servidor Proxy (Servidor de pasarela) permite obtener el mejor aprovechamiento de la LAN, liberando ancho de banda que pudiera estar ocupado por tráfico no indispensable, tales como programas punto a punto (p2p, por ejemplo: Ares, Kazaa y e-Mule).Así, también, se pueden restringir páginas con contenidos no autorizados que no sigan con el objetivo laboral de la SEDUMA. Por lo anterior, es necesario instalar en la red LAN de SEDUMA un sistema el cual incremente la funcionalidad de la misma y la optimice utilizando un Servidor Proxy. Dicho servidor será configurado acorde a las políticas establecidas por SEDUMA.

## 1.3. Objetivo General.

Implementar un servidor Proxy transparente en la red LAN de SEDUMA.

#### 1.4. Objetivos Particulares.

- a) Revisar las políticas de seguridad de la red LAN de SEDUMA.
- b) Planificar las acciones y estrategias acorde a las políticas de seguridad de SEDUMA.
- c) Seleccionar el servidor que se utilizará.
- d) Instalar y configurar un servidor Proxy.
- e) Implementar las políticas de seguridad.
- f) Realizar pruebas de funcionamiento.
- g) Documentar la implementación del servidor Proxy.

## 2. Marco Teórico.

#### 2.1. Red.

Entre las definiciones de red podemos mencionar la siguiente:

"Una red no es más que un grupo de computadoras interconectadas mediante cables o algún otro medio" [2].

## 2.1.1. Red de área local (LAN).

Las redes de área local (generalmente conocidas como LAN) son redes de propiedad privada que se encuentran en un solo edificio o en un campus de pocos kilómetros de longitud. Se utilizan ampliamente para conectar computadoras personales y estaciones de trabajo en oficinas de una empresa y de fábricas para compartir recursos (por ejemplo, impresoras) e intercambiar información. Las LAN son diferentes de otros tipos de redes en tres aspectos: 1) tamaño; 2) tecnología de transmisión, y 3) topología [3].

Su tamaño puede abarcar el área de un edificio o el área de una universidad que tiene distribuidos varios edificios pero siempre dentro de su misma área que abarca la universidad, escuela, empresa por mencionar algunos ejemplos [3].

Las LAN podrían utilizar una tecnología de transmisión que consiste en un cable al cual están unidas todas las máquinas. Las LAN tradicionales se ejecutan a una velocidad de 10 a 100 Mbps, tienen un retardo bajo (microsegundos o nanosegundos) y cometen muy pocos errores. Las LAN más recientes funcionan hasta a 10 Gbps. 1 Mbps es igual a 1, 000,000 de bits por segundo y 1 Gbps es igual a 1, 000, 000,000 de bits por segundo [3].

## 2.2. Topología de red.

La topología de una red define únicamente la distribución del cable que interconecta las diferentes computadoras, es decir, es el mapa de distribución del cable que forma la intranet. Define cómo se organiza el cable de las estaciones de trabajo. A la hora de instalar una red, es importante seleccionar la topología más adecuada a las necesidades existentes [4].

#### 2.2.1. Topología de red en bus lineal.

La topología en bus tiene todos sus host directamente conectados a un enlace, y no tiene otras conexiones entre host. Cada host está conectado a un cable común. Una ventaja de esta topología es que todos los host están conectados entre sí y, por tanto, se pueden comunicar directamente. Un inconveniente de esta topología es que una rotura del cable desconecta todos y cada uno de los host de todos los demás. Una topología en bus permite que todos los dispositivos de la red vean las señales de todos los demás dispositivos. Esto puede ser una ventaja si quiere que toda la información vaya a todos los dispositivos a la vez [4]. Ver figura 1.

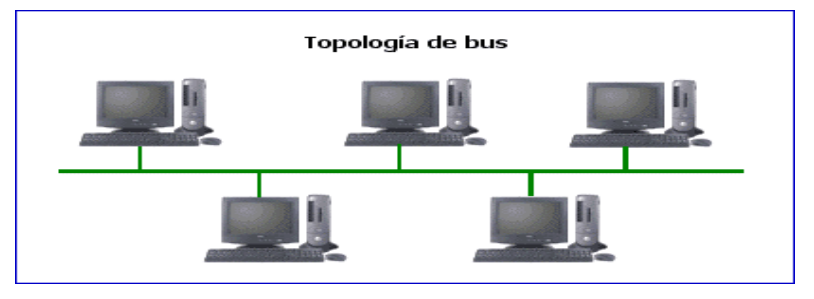

Figura 1: Topología de Bus.

## 2.2.2. Topología de red en anillo.

Una topología en anillo es un único anillo cerrado compuesto de host y enlaces, con cada host conectado sólo a los dos host adyacentes. La topología muestra todos los dispositivos cableados directamente entre sí en lo que se llama cadena enlazada [4]. Ver figura 2.

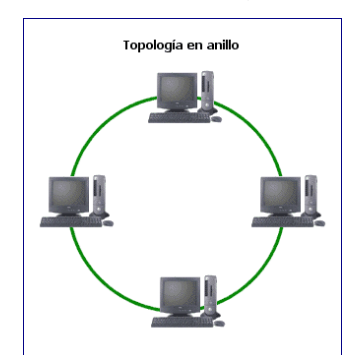

Figura 2: Topología en Anillo.

#### 2.2.3. Topología de red en anillo doble.

Una topología en anillo doble se compone de dos anillos concéntricos. Los dos anillos no están conectados. Una topología en anillo doble es lo mismo que una topología en anillo, exceptuando que un segundo anillo redundante conecta los mismos dispositivos. En otras palabras, para proporcionar fiabilidad y flexibilidad a la red, cada dispositivo de red es parte de dos topologías en anillo independientes. Debido a las características de tolerancia a fallos y auto recuperación de esta topología, los anillos se pueden volver a configurar para formar un anillo mayor y la red seguirá funcionando cuando se produzca un fallo en el medio [4].

#### 2.2.4. Topología de red en estrella.

Una topología en estrella es una arquitectura LAN en a que los puntos extremos de una red se conectan a un hub central común o a un switch mediante enlaces dedicados. Una topología en estrella tiene un nodo central con todos los enlaces a los nodos que parten de él, y no permiten otros enlaces. Su principal ventaja es que permite que todos los demás nodos se comuniquen entre sí de forma conveniente. Su principal inconveniente es que si el nodo central falla, la red completa se desconecta. Dependiendo del tipo de dispositivo de red utilizado en el centro de la red en estrella, las colisiones pueden ser un problema. El flujo de toda la información iría a través de un dispositivo. Esta topología puede ser conveniente por razones de seguridad y acceso restringido, sin embargo, de nuevo, sería muy susceptible a problemas en el nodo central de la estrella [4]. Ver figura 3.

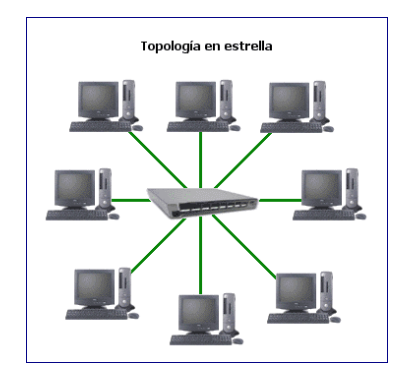

Figura 3: Topología en estrella.

#### 2.2.5. Topología de red en estrella extendida.

Una topología de red en estrella extendida tiene una topología en estrella central, con cada uno de los nodos extremos de la topología central actuando como el centro de su propia topología en estrella. La ventaja es que hace que el cableado sea más corto y limita el número de dispositivos necesarios para interconectar cualquier nodo central. Una topología en estrella extendida es muy jerárquica, y se puede configurar (con el equipamiento apropiado) para "animar" a que el tráfico permanezca local. Así es como el sistema telefónico está actualmente estructurado [4].

#### 2.3. Definición de términos.

#### Cliente

Se le llama cliente a una computadora personal.

#### Dispositivo de red.

Se le llama dispositivo de red, a cualquier aparato electrónico que permita al usuario acceder y usar los servicios de red.

#### Servidor.

Un servidor es la interacción de hardware y software diseñados para funcionar como tal, con el cual se pueden brindar uno o más servicios en una LAN [5].

#### Dominio.

Un dominio identifica un lugar del espacio de Internet administrado por el Servicio de Nombres de Dominio (DNS. Normalmente, las empresas y los usuarios particulares registrarán el dominio ante la autoridad oficial responsable, y comunicarán los nombres de sus ordenadores en el contexto de este dominio [5].

#### Demonio.

En los Sistemas Operativos Unix o derivados, a los diferentes tipos de servicios se les denominan demonios. Existen diferentes tipos de servicios, por ejemplo: servicios de red o los servicios de impresión.

#### Proxy.

Un servidor Proxy es un sistema que reside entre Internet y una red privada. Normalmente, un servidor Proxy oculta la red privada de Internet. Puede implementar o no un firewall, aunque para los ejemplos que aquí se muestran, el firewall se implementará con el servidor Proxy.

#### Squid.

Squid es un servidor Proxy de caché y es conocido por su excelente rendimiento y sus múltiples funcionalidades. Squid soporta los protocolos mas usuales de Internet, incluyendo FTP, gopher y HTTP [6].

Squid tiene muchas otras funciones además del almacenamiento de objetos de Internet. Entre otras funciones se encuentran las siguientes:

- Almacenamiento en una caché RAM de metadatos y de objetos de tipo host.
- Almacenamiento en caché de las búsquedas de DNS.
- Almacenamiento en caché negativa de las peticiones fallidas.
- Gestión de todas las peticiones en un único proceso, al contrario que otros muchos servidores de caché.
- Soporte de SSL.

#### Firewall.

Firewall o cortafuegos es un software para servidor que sirve como barrera para filtrar el tráfico de información entre redes.

#### **IPTABLES.**

Iptables es el nombre de la herramienta de espacio de usuario (User Space, es decir, área de memoria donde todas las aplicaciones, en modo de

usuario, pueden ser intercambiadas hacia memoria virtual cuando sea necesario) a través de la cual los administradores crean reglas para cada filtrado de paquetes y módulos de NAT. Iptables es la herramienta estándar de todas las distribuciones modernas de GNU/Linux. [7]

#### SELinux.

El marco de trabajo de SELinux (Linux con Seguridad Mejorada) es parte de Fedora. SELinux limita las acciones que los usuarios y los programas pueden hacer obligando políticas de seguridad a través del sistema operativo. Sin SELinux, los errores de software o los cambios de configuración pueden hacer al sistema más vulnerable. Las restricciones impuestas por las políticas de SELinux proveen una seguridad adicional a los accesos no autorizados [8].

Las políticas inflexibles de SELinux pueden inhibir muchas actividades normales en un sistema Fedora. Por esta razón Fedora hace uso de políticas destinadas, que sólo afectan servicios de red específicos. Estos servicios no pueden realizar acciones que no sean parte de sus funciones normales. Las políticas destinadas reducen o eliminan los inconvenientes que SELinux puede causar a los usuarios. Fije el modo de SELinux a uno de los siguientes:

**Enforcing (Obediente):** Seleccione este modo para usar la política SELinux destinada en su sistema Fedora. Este es el modo por defecto en instalaciones Fedora.

**Permisive (Permisivo):** En este modo, el sistema está configurado con SELinux, pero cualquier brecha en la política de seguridad solamente causa que aparezca un mensaje de error. No se prohíbe actualmente ninguna actividad cuando SELinux se instala en este modo. Puede cambiar el modo SELinux a Obediente en cualquier momento después de arrancar.

**Disable (Desactivado):** Si elije este modo de SELinux, Fedora no configura el sistema de control de acceso para nada. Para activar SELinux más tarde, se deberá seleccionar Sistema  $\rightarrow$  Administración  $\rightarrow$  Nivel de Seguridad y Cortafuego.

Para ajustar SELinux, elija Modificar la Política de SELinux. Para exceptuar un servicio clave de las restricciones de SELinux, seleccione el servicio de la lista y elija la opción Desactivar la Protección de SELinux. El item Servicio de Protección de SELinux en la lista incluye las opciones para deshabilitar restricciones de SELinux en servicios adicionales [8].

## Políticas de Seguridad.

Todo el tráfico de red que no se permitirá es acorde al criterio del administrador de la red, y se establece en las políticas de seguridad. Las políticas de seguridad son un conjunto de reglas que se implantan para controlar todo lo que deseamos proteger y son importantes pues brindan seguridad y mejoran el rendimiento de la red, lo que significa estabilidad en la LAN.

## ACL.

ACL significa Listas de Control de acceso y estas definen que parámetros se van a denegar [9].

Una Lista de Acceso esta compuesta de la siguiente forma:

Sintaxis:

acl [Nombre de la acl] [Tipo de acl] [Componente de la acl]

acl [Nombre de la acl] [Tipo de acl] ["Ruta a la lista de componentes de la acl"]

Ejemplo:

acl ejemplo src 192.168.1.0/255.255.255.0 acl redlocal src "etc/squid/redlocal.txt"

Donde redlocal.txt es el nombre del archivo que contiene la IP de la red LAN y "/etc/squid/" es la ruta donde se encuentra dicho archivo.

Algunos tipos de ACL son:

**Src (Origen).** Especifica una dirección origen de una conexión en formato IP/Mascara, también se puede especificar rangos de direcciones mediante este tipo de acl.

**Dst (Destino).** Especifica una dirección destino de una conexión en formato IP/máscara, también se pueden especificar hosts destino concretos mediante este tipo de acl.

**Srcdomain.** Especifica un nombre de dominio origen, el cual se determina por resolución DNS inversa de la IP de la PC.

**Dstdomain.** Especifica un nombre de dominio destino, la cual se comprueba con el dominio que se haya especificado en la petición de página Web.

Time. Permite especificar una franja horaria concreta dentro de una semana.

**Url\_regex.** Permite especificar expresiones regulares para comprobar una URL completa, desde el <u>http://inicial</u>.

**Req\_mime\_type.** Se utilizan para comprobar la petición por tipo de archivo (mime type) que realiza un cliente, y se puede utilizar para detectar ciertas descargas de archivos o ciertas peticiones en túneles HTTP.

Tráfico de Red. Es toda la información que viaja por la red.

Administrador de la Red. Persona encargada de vigilar y mantener el buen funcionamiento de la red.

**IP.** Una dirección IP es un número que identifica de manera lógica y jerárquica a una interfaz de un dispositivo (habitualmente una computadora)

dentro de una red que utilice el protocolo IP (Internet Protocol), que corresponde al nivel de red o nivel 3 del modelo de referencia OSI [10].

**Petición.** Se le llama petición a la solicitud de un servicio que hace un cliente hacia otro cliente o a un servidor.

**Redireccionamiento.** El redireccionamiento es la desviación de peticiones de un puerto hacia otro puerto.

**Puerto.** Un puerto es una interfaz, cuya definición es una conexión física entre dos aparatos o sistemas independientes [10].

**GRUB.** En computación, el GRand Unified Bootloader (GRUB) es un gestor de arranque múltiple que se usa comúnmente para iniciar dos o más sistemas operativos instalados en una misma computadora [12].

**Sistema de Archivos.** Los sistemas de archivos (filesystem en inglés), estructuran la información guardada en una unidad de almacenamiento (normalmente un disco duro) de una computadora, que luego será representada ya sea textual o gráficamente utilizando un gestor de archivos. La mayoría de los sistemas operativos poseen su propio sistema de archivos [13].

# 3. Configuración de un servidor Proxy en GNU Linux/Fedora Core 5.

Antes de iniciar con la configuración, es importante mencionar que se eligió GNU/Linux por ser un sistema operativo robusto, seguro y estable para redes y servidores.

Se tomo la decisión de instalar Fedora Core 5 por las siguientes razones:

- Es un software libre y de distribución gratuita
- Fácil acceso y descarga desde la Web.
- Es estable y seguro
- Conocimientos previos

#### 3.1. Instalación del sistema operativo GNU Linux/Fedora Core 5.

En esta sección se pretende mostrar paso a paso la instalación y configuración de un Servidor Proxy bajo el sistema operativo GNU Linux/Fedora Core 5.

#### Arranque desde el CD de instalación.

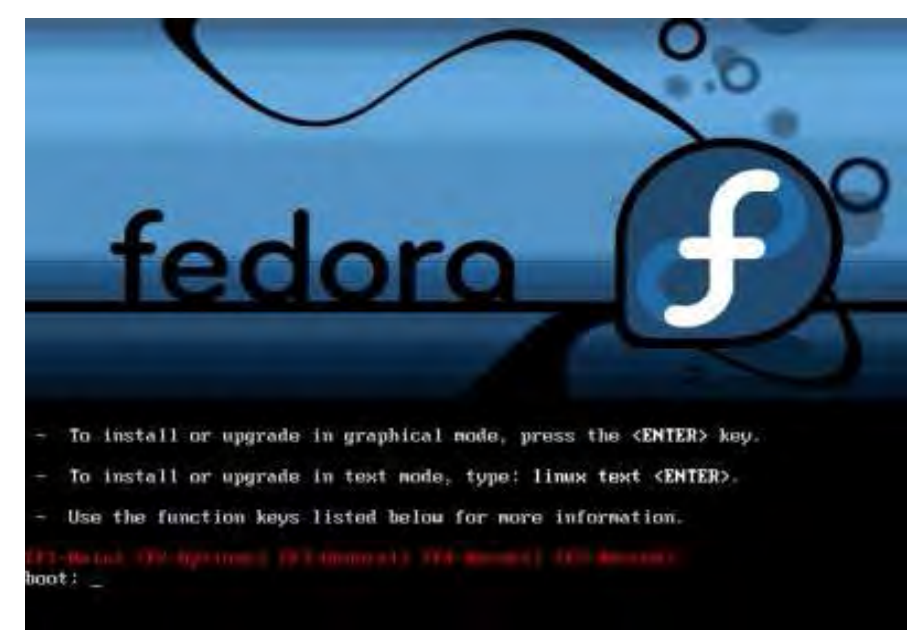

Figura 4: Pantalla de Arranque Desde el CD.

Clic en el botón "Siguiente"

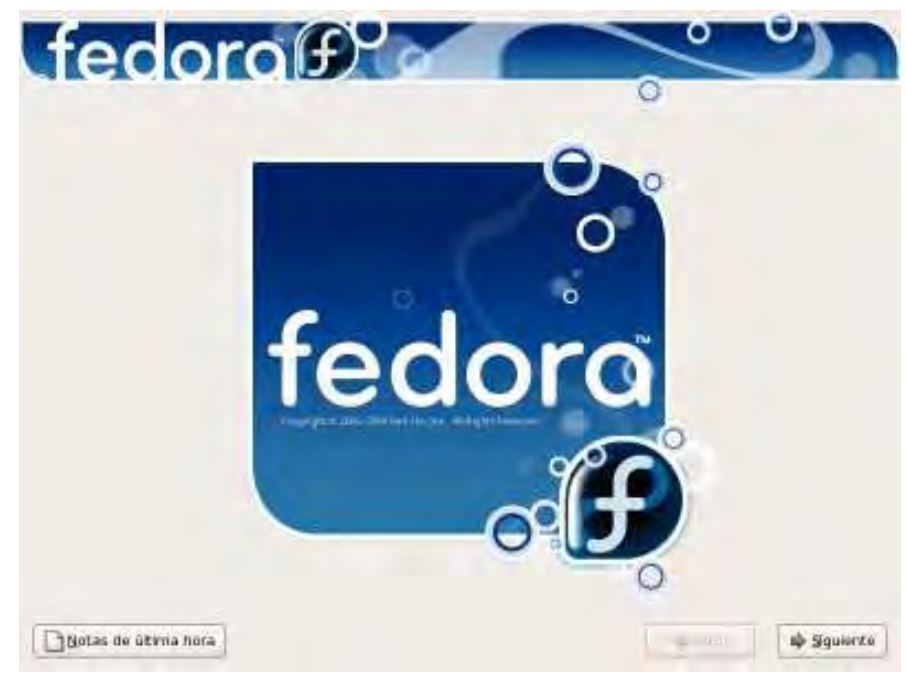

Figura 5: Pantalla del Inicio de la Instalación.

Selección del idioma a utilizar durante la instalación.

| fedora                                                             | 0 | <u> </u> |
|--------------------------------------------------------------------|---|----------|
|                                                                    | 0 |          |
| 2Qué Idioma le gustaria usar durante el procesa de<br>Instalación? |   |          |
| Chino(tradicional) (紫鬱中文)                                          |   |          |
| Coreano (전국(여)                                                     |   |          |
| Creata (Hryatski)                                                  |   |          |
| Danés (Dansk)                                                      |   |          |
| Eslovaco (Slovak)                                                  |   |          |
| Esloveno (slovenšćina)                                             |   |          |
| I mer of the mouse                                                 |   |          |
| Estanio (eesti keel)                                               |   |          |
| Finlandids (sudeni)                                                |   |          |
| Francés (François)                                                 |   |          |
| Gales (Cymraeg)                                                    |   |          |
| Gujarati ((gwindi)                                                 |   |          |
|                                                                    |   |          |

Figura 6: Pantalla del Idioma de la Instalación.

Posteriormente dar clic en el botón "Siguiente".

Selección del idioma apropiado para el teclado.

|                                                |     | 0        |            |
|------------------------------------------------|-----|----------|------------|
|                                                |     |          |            |
| Seleccione el teclado apropiado para el sistem | na. |          |            |
| runiyone (401 vesidar.                         |     |          | 10         |
| ngiès IJ.S.                                    |     |          | 1          |
| slandes                                        |     |          |            |
| taliano                                        |     |          |            |
| taliano (IBM)                                  |     |          |            |
| taliano (#2)                                   |     |          |            |
| aponés                                         |     |          |            |
| a firm all of reacted                          |     |          |            |
| facedonio                                      |     |          |            |
| veruege -                                      |     |          |            |
| Polace                                         |     |          |            |
| Portuguels                                     |     |          |            |
| Punjabi (Iniscript)                            |     |          |            |
| Reino Unido                                    |     |          | -          |
|                                                |     |          | -10        |
|                                                |     | -        |            |
| TNotas de úteria hora                          |     | de Atras | in Squiert |

Figura 7: Pantalla del Idioma del Teclado.

Para continuar dar clic en el botón "Siguiente".

#### Requerimientos de partición en el disco duro.

Este paso es a criterio de cada usuario. La opción por defecto es "Remove all partitions on selected drives and create default layout", pero se puede desplegar el menú y elegir la opción que más convenga.

| a instalación requiere la partición de su disco queo.<br>Yor defecto, una capa de partición razonable es<br>scoglist, esta es suficiente en la mayoría de los<br>secos listed nuevo escremor deta autoridad |  |
|----------------------------------------------------------------------------------------------------|--|
| redeterminada a creada usted mismo.<br>Remove al partitions on selected drives and create defaut layout.                                                                                                    |  |
|                                                                                                    |  |
| Regise y modifique la capa de participines                                                                                                    |  |

Figura 8: Pantalla de Requerimientos de Partición.

Clic en el botón "Siguiente".

Configuración del gestor de arranque GRUB.

| 🗇 No se instala à lungún gestor de arranque.                                                                                                    |                                                                           |
|----------------------------------------------------------------------------------------------------|---------------------------------------------------------------------------|
| laterna operativo de la aste a arrancal. Para unado piternos o<br>autoristicamente, pisto en "Alacit" Para cambia di situaria operativo à i<br>leteccione 'Por defecto' en el soterna operativo que deste.<br>Por defecto: Etimusta Discocchico. | nocionales, que no nan sido detectados<br>niclar de forma predetorminada. |
|                                                                                                    | Anade                                                                     |
| m reading care (dev) value autopricad action                                                                                                    | Hourica                                                                   |
|                                                                                                    | Eliminar                                                                  |
|                                                                                                    |                                                                           |
| una contraseria de gestor de amanque evita que los usuarios pasen opcior<br>segundad, le recomendamos que seleccione una contraseria.                                                                                                    | nes arbitrarias ai komel - Para Lana maiyo                                |
| Una contraseria de gestor de aménque evita que los usuarios pasen opcior<br>segundad, le recomendamos que seleccione una contraseria.<br>Digser la contraseria del gestor de amanque                                                             | nes arbérarias ai komel - Para lana mayo                                  |

Figura 9: Pantalla de Configuración del Gestor de Arranque GRUB.

Posteriormente clic en el botón "Siguiente".

#### Configuración de los dispositivos de red.

Para configuración automática dar clic el botón "Siguiente", sino modificar los parámetros correspondientes. Ver figura 10.

| fedorof                                                                        | 0        | ಿ           |
|--------------------------------------------------------------------------------|----------|-------------|
| Dispositivas de red                                                            | 0        |             |
| Activar al Inicia Dispositivo IPAMascara de red Modificar                      |          |             |
| Nambre del Hast<br>Configurar el rembre del finiti                             |          |             |
| Sige forma automática a través de DHCP<br>(manualmente) (al "host domain com") |          |             |
| Configuración miscelánea                                                       |          |             |
|                                                                                |          |             |
|                                                                                |          |             |
| juotas ne útreia nora                                                          | da Atras | ф Siguiunce |

#### Figura 10: Pantalla de Configuración de los Dispositivos de Red.

Nota: Activar todas las tarjetas de red en la columna "Activar al inicio". Clic en el botón "Siguiente". Selección de la región para la zona horaria.

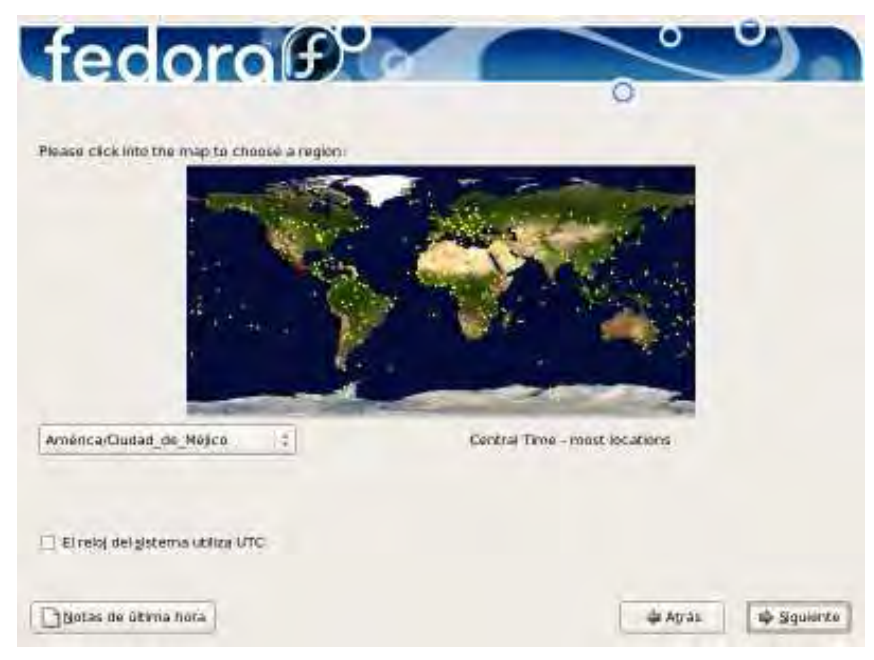

Figura 11: Pantalla de Selección de la Región para la Zona Horaria.

Clic en el botón "Siguiente".

| La cuenta root     | se utiliza para la administración del<br>luzza una contranería para el usuarlo |  |
|--------------------|--------------------------------------------------------------------------------|--|
| ortraseña de port. | (Transa                                                                        |  |
| Lordamor:          |                                                                                |  |
|                    |                                                                                |  |
|                    |                                                                                |  |
|                    |                                                                                |  |
|                    |                                                                                |  |
|                    |                                                                                |  |
|                    |                                                                                |  |
|                    |                                                                                |  |
|                    |                                                                                |  |

Asignación de una contraseña a la cuenta root.

Figura 12: Pantalla de Asignación de una Contraseña a la Cuenta Root.

Dar clic en el botón "Siguiente".

#### Selección de los tipos de aplicaciones.

Marcar opción "Personalizar ahora"

| Tedora#                                                                                                    |   | ~ | 9. |
|----------------------------------------------------------------------------------------------------|---|---|----|
|                                                                                                    | C | ) |    |
| La instalación por defecto de Federa Coré líciluye un juego<br>de aplicaciones de software para el uso general de internet,<br>LQue fareas adicionales le gustaria incluir en su sistema?                    |   |   |    |
| (2) Ofimática                                                                                                    |   |   |    |
| Desartollo de software                                                                                                    |   |   |    |
| Servidor ite web                                                                                                    |   |   |    |
|                                                                                                    |   |   |    |
|                                                                                                    |   |   |    |
|                                                                                                    |   |   |    |
|                                                                                                    |   |   |    |
|                                                                                                    |   |   |    |
|                                                                                                    |   |   |    |
|                                                                                                    |   |   |    |
| La personalización de la selección de software puedo<br>complétarse abora o después de la instalación a traves<br>de la aplicación de administración de software.                                            |   |   |    |
| La personalización de la selección de software puede<br>complitarse añora o dispués de la instalación a traves<br>de la opticación de administración de software.                                            |   |   |    |
| La personalización de la selección de software puedo<br>complitarse añora o después de la instalación a traves<br>de la aplitación de administración de software.<br>Personalizar luego 🔗 Personalizar anora |   |   |    |
| La personalización de la selección de software puedo<br>completarse abora o después de la instalación a traves<br>de la aplitación de administración de software.<br>Personalizar luego Personalizar anora   |   |   |    |

#### Figura: 13: Pantalla de Selección de los Tipos de Aplicaciones.

Clic en el botón "Siguiente".

#### Selección del servidor.

En la lista de la izquierda seleccionar la categoría "Servidores" y en la lista de la derecha activar la casilla del tipo de servidor a instalar. Ver la figura 14.

| Desktop Environments<br>Aplicaciones<br>Desarrollo<br>Servidores<br>Base System<br>Languages | rerramentas de comguració     Servidor FTP     Servidor Web     Servidor de archivos Windows     Servidor de correo     Servidor de nombres DNS     Servidor de noticias     Servidores de red |
|----------------------------------------------------------------------------------------------|----------------------------------------------------------------------------------------------------|
|                                                                                              | 11 of 21 optional packages selected<br>Optional psckages                                                                                                    |

Figura 14: Pantalla de Selección del Servidor.

Posteriormente clic en el botón "Siguiente".

Comprobación de las dependencias de los paquetes que se han seleccionado.

| asktop Environ                         | nents                                     | 🖉 🖬 Entorno de esc                           | riterio de GNO |
|----------------------------------------|-------------------------------------------|----------------------------------------------|----------------|
| plicaciones<br>Desarrollo<br>ervidores |                                           | 55 KDE (K Desktop                            | Environment)   |
| lase System<br>anguages                | Comprobando las de<br>paquetes selocciona | pendencias en los<br>dos para la instalación | ×              |
| GNOME es una in                        | erfaz grafica de usuario po               | čente que incluye un panel, un               | escritario.    |
| Trunds set ascent                      | a y designes di uneas de la               | chinado.                                     |                |

Figura 15: Pantalla de Comprobación de las Dependencias.

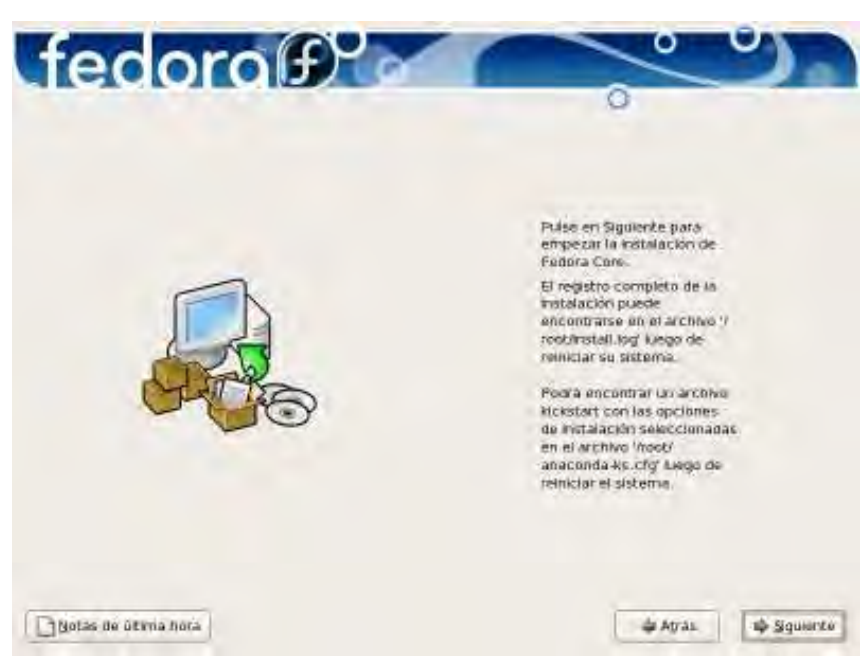

Iniciando la instalación

Figura 16: Pantalla de Inicio de la Instalación.

Clic en el botón "Siguiente".

Formateo del sistema de archivos que se utilizará

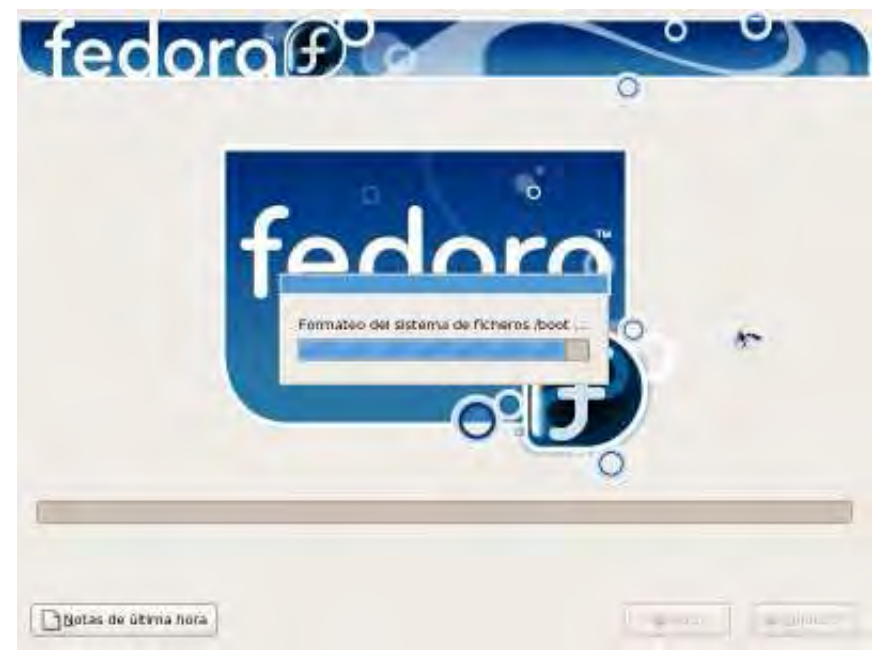

Figura 17: Pantalla de Formateo del Sistema de Archivos.

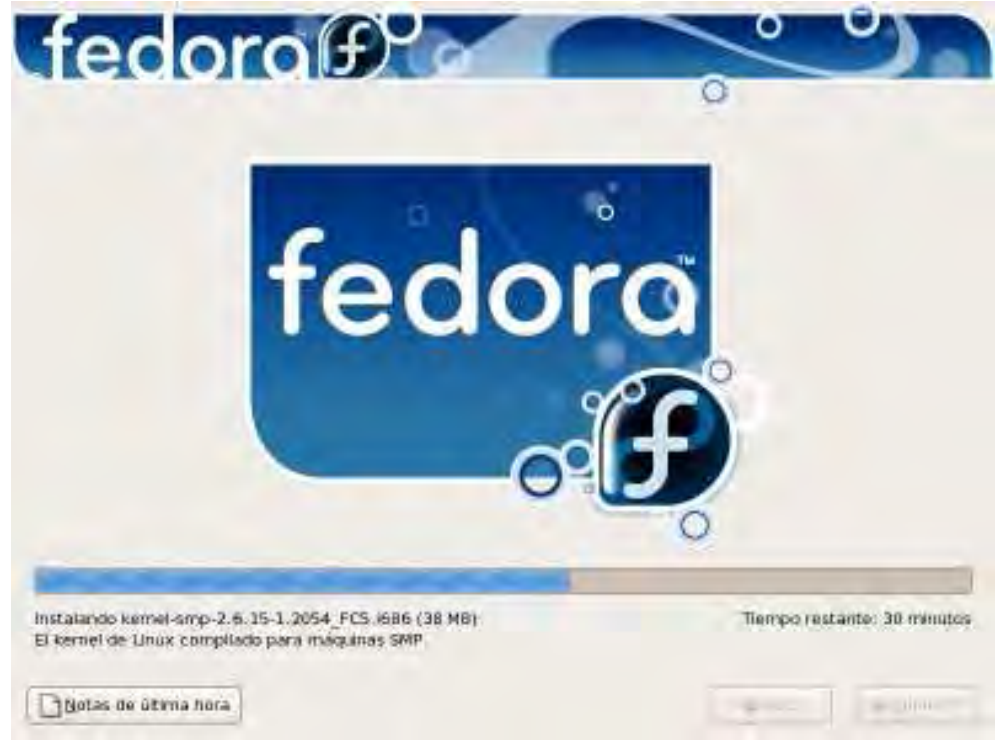

Instalación del sistema base y todas las aplicaciones seleccionadas

Figura 18: Pantalla de Instalación del Sistema.

Finalizando y reiniciando

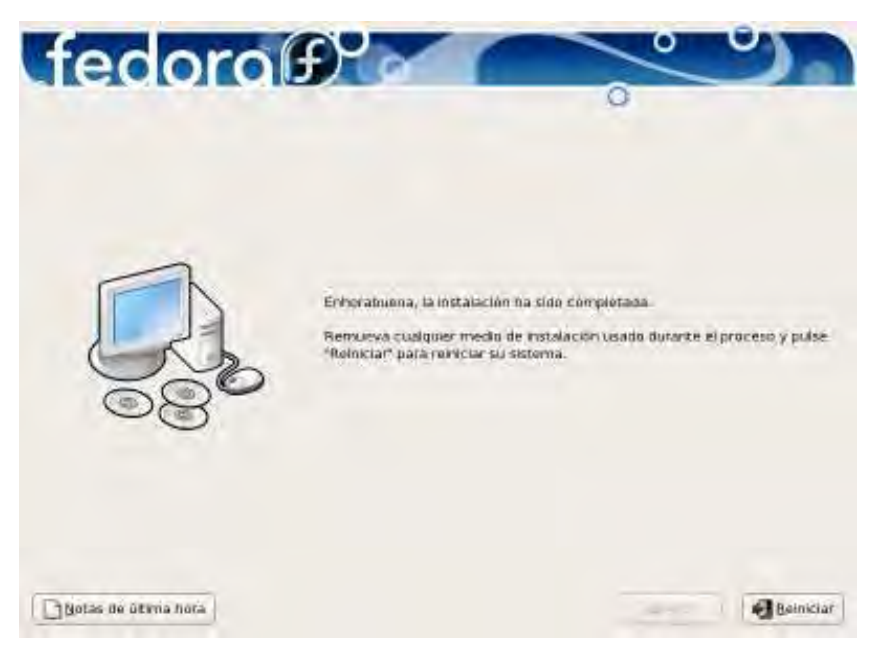

Figura 19: Pantalla de Finalizada la Instalación.

Una vez finalizada la instalación dar clic en el botón "Reiniciar".

## 3.2. Primer arranque (Firstboot).

Al reiniciar el sistema aparecerá la pantalla de Bienvenida del firstboot (Primer Arranque), donde se configurarán lo últimos ajustes del sistema.

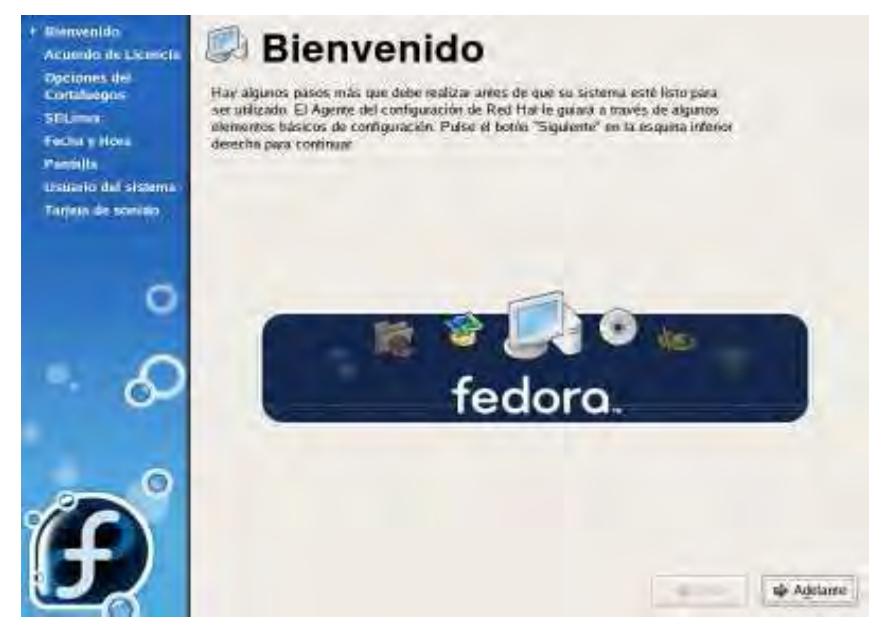

Figura 20: Pantalla de Bienvenida.

Clic en el botón "Adelante"

## Configuración del Firewall.

En Firewall se deberá verificar que la opción "Enable" este seleccionada, y en "Servicios confiables" activar todos aquellos servicios que no estén seleccionados. Ver figura 21. Clic en "Siguiente".

| Bienvenidn<br>Actumite de Lisenicia<br>1 Opcienes del<br>Contaluegos<br>S'Elumon<br>Facha y Hera | You can use a firewal<br>uther computers and p<br>services, if any, do yo | to allow access to specific services or your computer from<br>reverse unsurfutized access from the outside world. Which<br>u wish to allow access for |        |
|--------------------------------------------------------------------------------------------------|---------------------------------------------------------------------------|----------------------------------------------------------------------------------------------------|--------|
| Parcilla                                                                                         | Firewall Enabled                                                          |                                                                                                    | 1      |
| Usuario dal sistema<br>Tarpita de scenato                                                        | Senicios confables                                                        | Coneo (SMTP)  FTP  SSH  Samba  Toknee                                                                                                    |        |
| ی<br>E                                                                                           | D. Otros puertos                                                          | - Apis<br>                                                                                                    | etarre |

Figura 21: Pantalla de Configuración del Firewall.

#### Configuración del SELinux.

Verificar que en SELinux este seleccionada la opción "Enforcing" (Obediente). Como se observa en la figura 22. Clic en "Adelante"

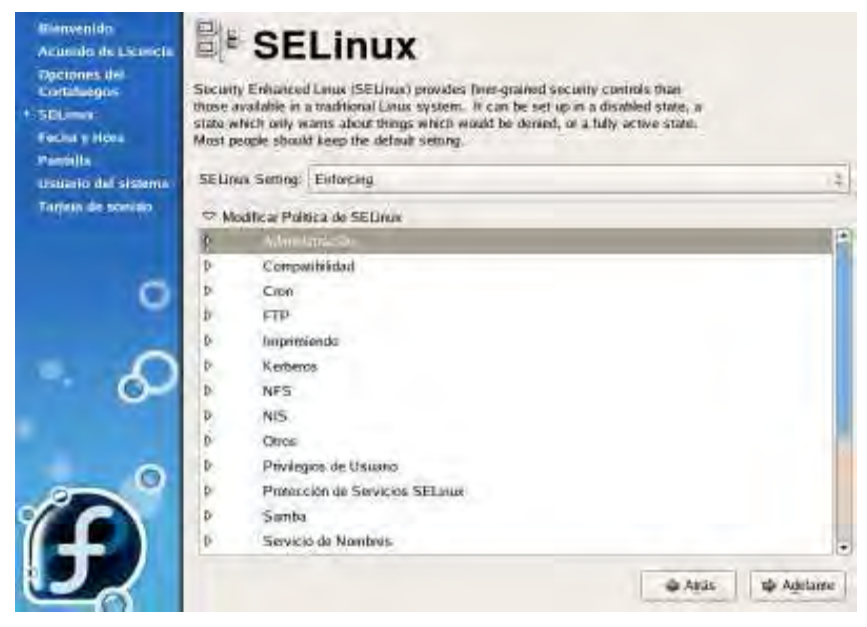

Figura 22: Pantalla de Configuración del SELinux.

Configuración de la fecha y la hora del sistema.

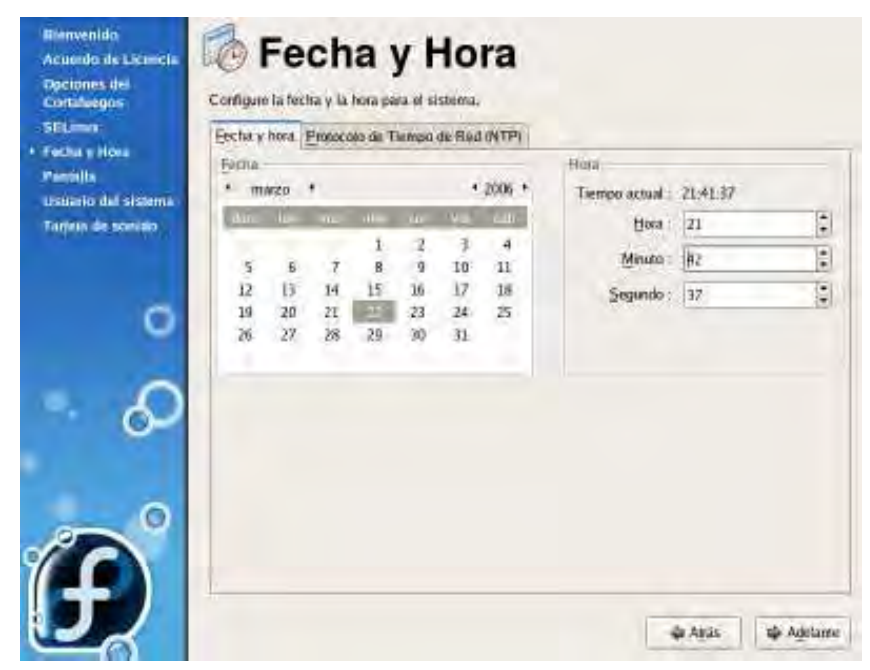

Figura 23: Configuración de la Fecha y Hora del Sistema.

Clic en el botón "Adelante".

Configuración de la resolución de pantalla.

| Bienvenido<br>Acuerdo de Licencia<br>Opciones dei<br>Cortulaegos                        | Pantalla<br>Per favor seleccione la resolución y la protundistad del color que | desoa dilîzar.       |
|-----------------------------------------------------------------------------------------|--------------------------------------------------------------------------------|----------------------|
| - SELimen<br>Fecha y Hona<br>F Parriella<br>Usicalio del sistema<br>Tarriela de sonialo |                                                                                | ]                    |
| 0                                                                                       | ViewSonic VG910s con VMware Inc (VMware<br>SVGA III PCI Display Adapter        | Configurando         |
|                                                                                         | Besolución                                                                     | 1280x1024            |
| - D                                                                                     | Profundidad del color:                                                         | Willinus de coloris  |
| Ð                                                                                       |                                                                                | i Ağıs i i Agetanını |

Figura 24: Configuración de la Resolución de Pantalla.

Posteriormente clic en el botón "Adelante".

Crear un usuario para uso no administrativo del sistema.

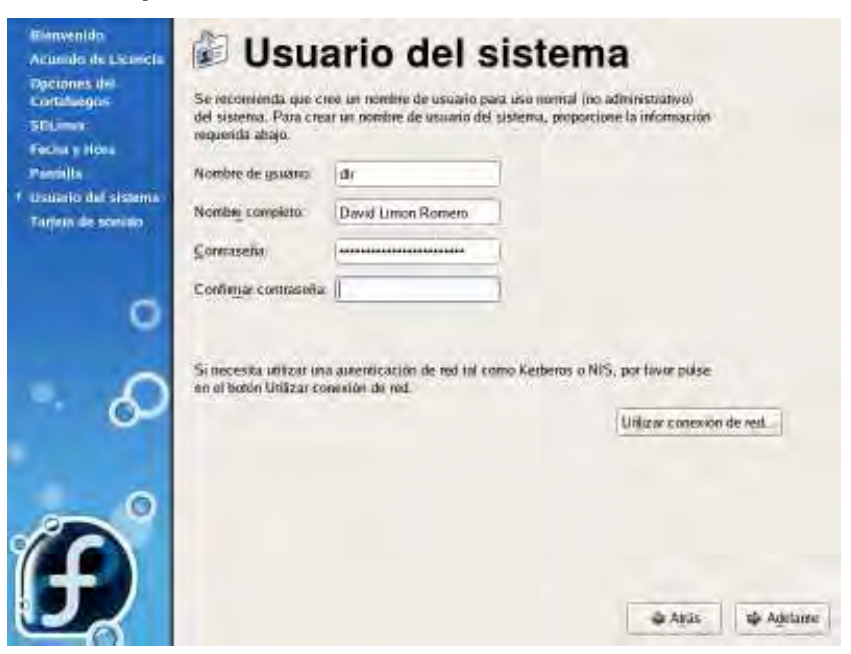

Figura 25: Creación de Nuevo Usuario.

Clic en el botón "Adelante".

ł

| Bienvenido<br>Acuanio de Licanicia<br>Opciones del<br>Contalectos | Tarjeta de sonido                                                |
|-------------------------------------------------------------------|------------------------------------------------------------------|
| SELimon                                                           | Pulse el hotór "Realice una prueba de sonido" para escuchar un s |
| Fechan Hora                                                       | Dobaría or sones do bos sonidos. El primero estará en el canal d |

Configuración de la tarjeta de sonido.

| Contributigos<br>EDLimos<br>Facina y Hena | Se ha detectado una tanjeta de sendo en su máquina.<br>Puise el hotón "Realice una prueba de sonido" para escuchar un sonido de prueba.                 |  |
|-------------------------------------------|----------------------------------------------------------------------------------------------------|--|
| EDUmor<br>Federa y Hona                   | Pulse el hotón "Renlice una prueba de sonido" para escuchar un sonido de prueba.                                                                        |  |
| Terrisita                                 | Doberta or serves de bes sonidos. El perseno estará en el canal de la derecha, el<br>segundo en el de la izquierdo y el bercero en el canal del centro. |  |
| Istiario del sistema                      | Vendedor: Ensonia                                                                                                    |  |
| tanjelin de soerido                       | Modelor ESJ171 (Autobic)(-147)<br>Módulo: snd-est1871                                                                                                   |  |
|                                           | Default PCM device: ES137U1 (ES1371 DAC2/ADC] :                                                                                                    |  |
| · 60                                      | Disable software mixing (dmix, dSmixp)     Dynamic keys for software mixer (more secure)                                                                |  |
| <b>P</b>                                  |                                                                                                    |  |
|                                           | de Apás – Husizar                                                                                                    |  |

Figura 26: Configuración de la Tarjeta de Sonido.

Clic en el botón "Finalizar" para continuar con la carga del sistema.

Por último, en la figura XXX se presenta la pantalla de acceso (login), donde se podrá ingresar como root para poder iniciar con la configuración del servidor Proxy.

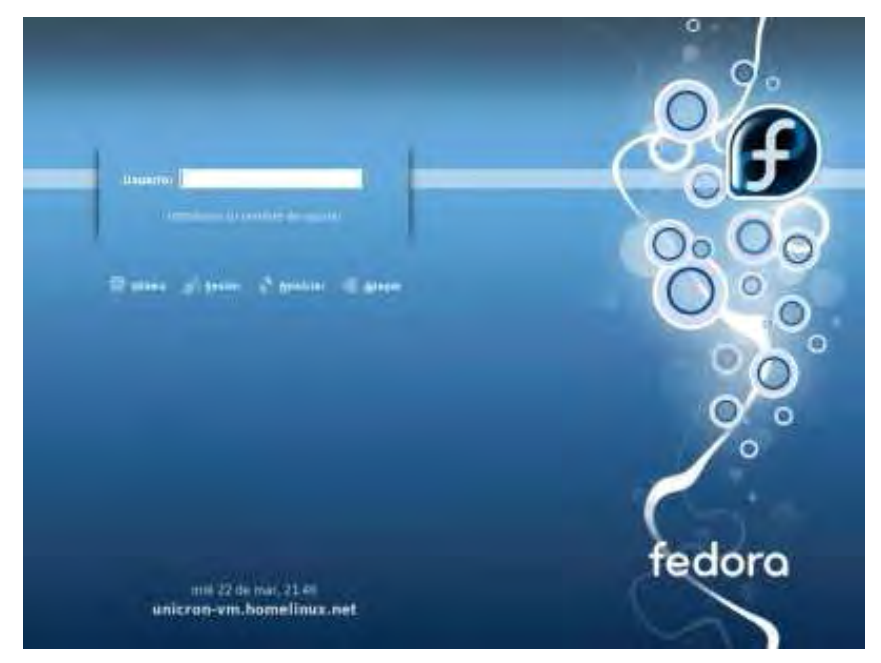

Figura 27: Pantalla de Acceso al Sistema.

## 3.3. Configuración del servidor Proxy/Squid.

## 3.3.1. Localización del archivo squid.conf.

Este archivo se encuentra en la ruta /etc/squid/squid.conf, una vez ubicado, borrarlo y crear uno nuevo o eliminar todo el contenido del archivo para iniciar una nueva configuración. Esto es debido a que contiene mucho texto basura que podría causar algún error al momento de ejecutar el demonio (servicio) del squid. Para poder realizar lo anterior habrá de seguirse los siguientes pasos:

- Abrir la carpeta de Personal.
- Mostrar el árbol de directorios.
- Entrar a la carpeta etc.
- Entrar a la carpeta squid.
- Borrar el archivo squid.conf.

|                                                                                                    |        |                            |               |                                  |                    |                               |               | 12 |
|----------------------------------------------------------------------------------------------------|--------|----------------------------|---------------|----------------------------------|--------------------|-------------------------------|---------------|----|
| Preddaztsb     Prhgb     Prgm     Samba     Sane.d     Security     Security | errors | kors<br>kors<br>textsteast | cachemgr.conf | - my<br>- use<br>- use<br>mib.bd | i bit<br>mime.conf | t tit<br>mme.conf.<br>default | msntauth.conf |    |

Figura 28: Ruta de Localización del Archivo squid.conf.

## 3.3.2. Creación de un nuevo archivo de texto llamado squid.conf.

Para esto se deberá seguir los siguientes pasos:

- Hacer clic con el botón derecho del ratón.
- Posicionar el puntero sobre la opción Crear nuevo.
- Al salir el menú emergente se deberá hacer clic sobre la opción Archivo de texto.
- Nombrar al archivo de texto squid.conf.

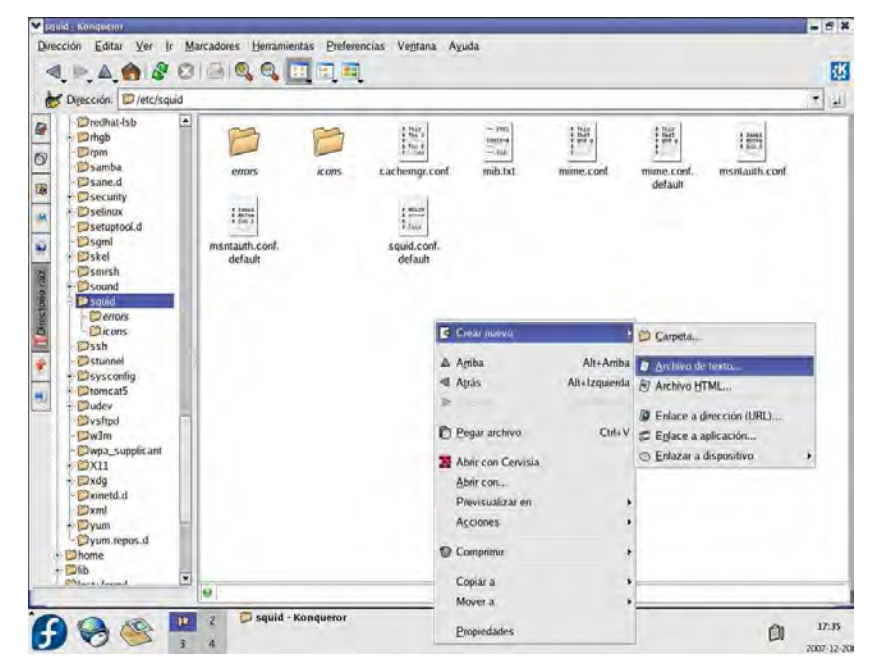

Figura 29.1: Creación del Nuevo Archivo squid.conf.

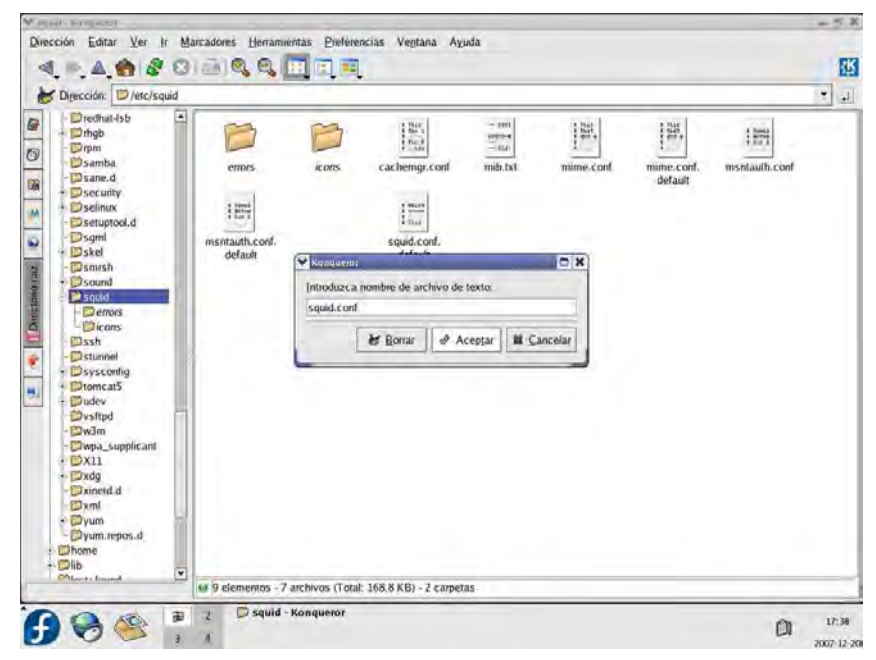

Figura 29.2: Creación del Nuevo Archivo squid.conf.

Teniendo un archivo en blanco se comenzará con la configuración.

## 3.3.3. Configuración del parámetro http\_port.

**http\_port:** El parámetro http\_port sirve para especificar el puerto por el cual Squid escuchara peticiones de entrada o salida. Por defecto usa el 3128. Ver figura 30.

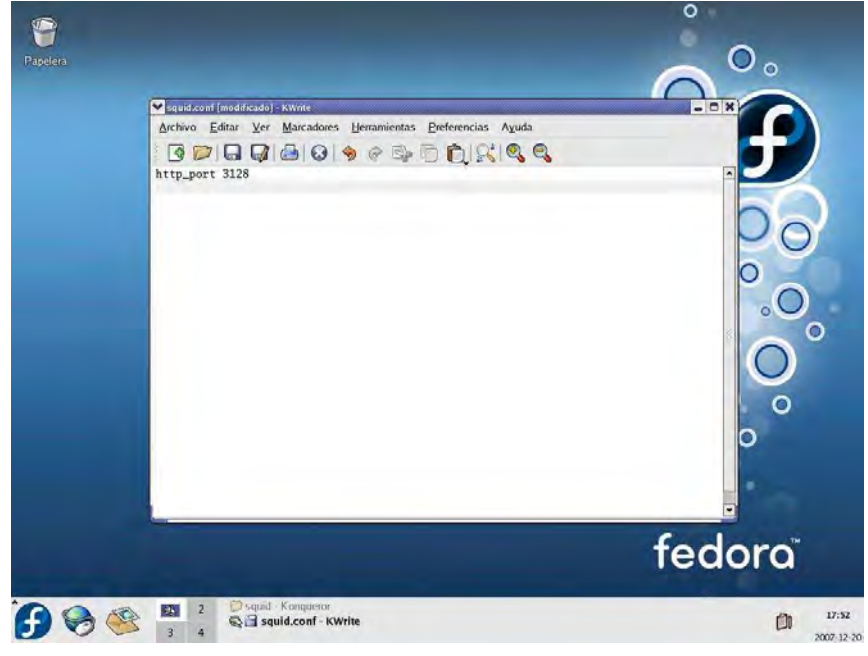

Figura 30: Configuración del Parámetro http\_port.

## 3.3.4. Configuración del parámetro cache\_mem.

**cache\_mem:** Este parámetro sirve para configurar cuanta memoria le será asignada a la caché del Proxy. Por defecto son 16 MB, dependiendo del hardware del servidor se le puede asignar mas. Ver figura 31.

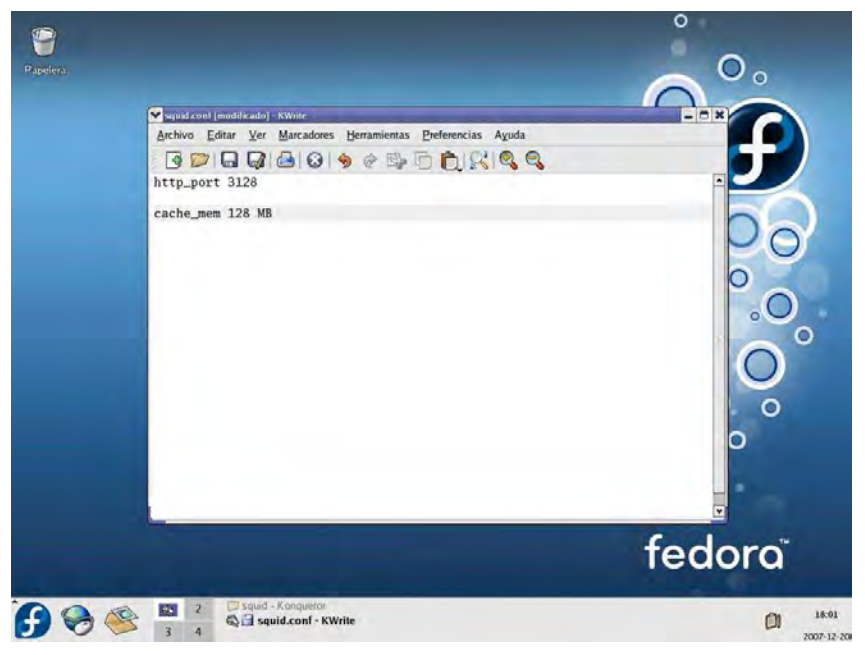

Figura 31: Configuración del Parámetro cache\_mem.

## 3.3.5. Configuración del parámetro cache\_dir.

cache\_dir: Aquí se establece cuanta memoria en el disco duro será asignada a la caché del Proxy. Ver figura 32

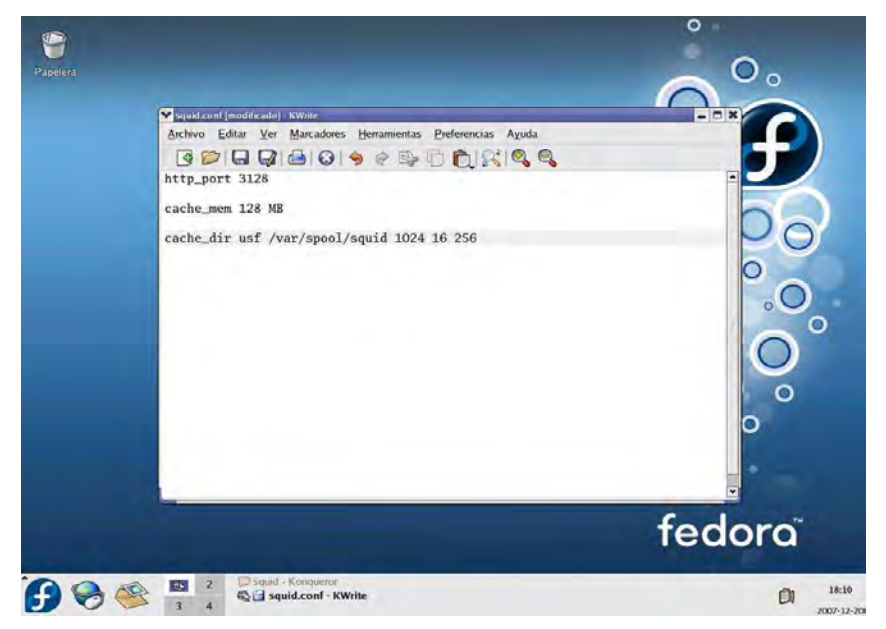

Figura 32: Configuración del Parámetro cache\_dir.

#### 3.3.6. Creación de las listas de control de acceso.

#### 3.3.6.1. Configuración Mínima Requerida.

Acl all: Se utiliza para establecer una política preestablecida para denegarlo o aceptarlo todo.

acl all src 0.0.0.0/0.0.0.0

**Acl manager:** Esta acl define la administración de los objetos en la caché. acl manager proto cache\_object

Acl localhost: Se definen estas dos acl para utilizar el servidor como origen y destino de las conexiones. acl localhost src 127.0.0.1/255.255.255.255 acl to\_localhost dst 127.0.0.0/8

Acl SSL\_ports: Este tipo de acl define los puertos que permitirán conexiones SSL. acl SSL\_ports port 443 563

Acl Safe\_ports: Estas acl's definen los puertos seguros para una conexión

| acl Safe_ports port 50         | #protocolo EH        |
|--------------------------------|----------------------|
| acl Safe_ports port 500        | #protocolo udp       |
| acl Safe_ports port 80         | # http               |
| acl Safe_ports port 21         | # ftp                |
| acl Safe_ports port 443 563    | # https, snews       |
| acl Safe_ports port 70         | # gopher             |
| acl Safe_ports port 210        | # wais               |
| acl Safe_ports port 1025-65535 | # unregistered ports |
| acl Safe_ports port 280        | # http-mgmt          |
| acl Safe_ports port 488        | # gss-http           |
| acl Safe_ports port 591        | # filemaker          |
| acl Safe_ports port 777        | # multiling http     |

## 3.3.6.2. Red local.

acl redlocal src 10.0.0.0/255.255.255.0

Esta instrucción permite definir a la red LAN.

#### 3.3.6.3. Palabras no autorizadas.

- Primero hay que crear el archivo palabras\_denegadas.txt dentro de la carpeta Squid. Para esto hay que seguir el punto 3.3.2, solo que el archivo en vez de llamarse squid.conf se llamará palabras\_denegadas.txt.
- Dentro del archivo palabras\_denegadas.txt se escribirán línea por línea todas las palabras que se deseen bloquear, por ejemplo: sex sexo

lolitas

zorras

 Squid no distingue mayúsculas o minúsculas por lo que para bloquear esas palabras de una manera más eficaz se tiene que escribir la palabra en minúsculas y mayúsculas.

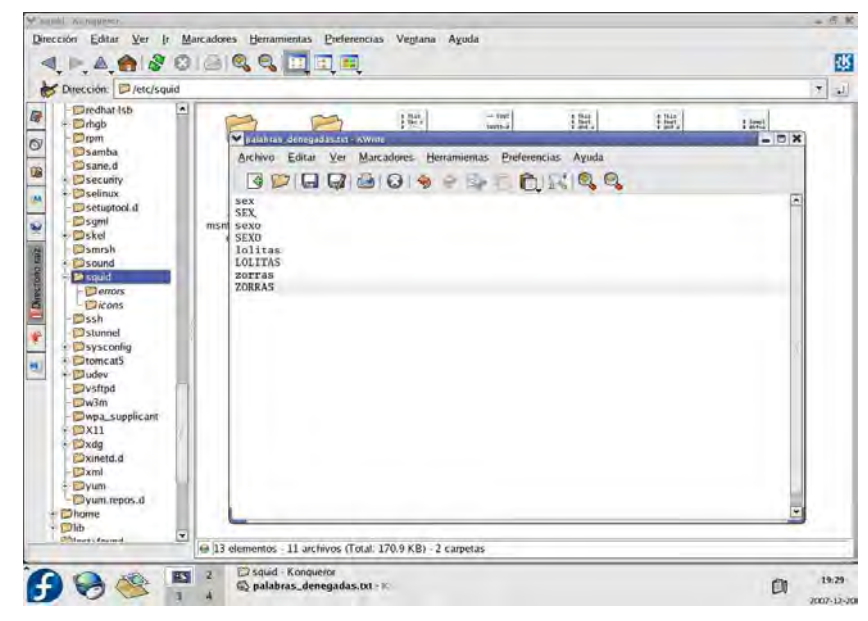

Figura 33: Contenido del Archivo palabras\_denegadas.txt.

acl palabras\_denegadas url\_regex "/etc/squid/palabras\_denegadas.txt"

Esta instrucción deniega en su totalidad palabras no autorizadas o de sentido obsceno. Estas palabras se encuentran listadas en el archivo palabras\_denegadas.txt. Por ejemplo, la palabra sexualidad incluye la palabra sex y por lo tanto será bloqueada.

#### 3.3.6.4. Palabras autorizadas.

Primero hay que crear el archivo palabras\_permitidas.txt dentro de la carpeta Squid. Para esto hay que seguir el punto 3.3.2, solo que el archivo en vez de llamarse squid.conf se llamará palabras\_permitidas.txt.

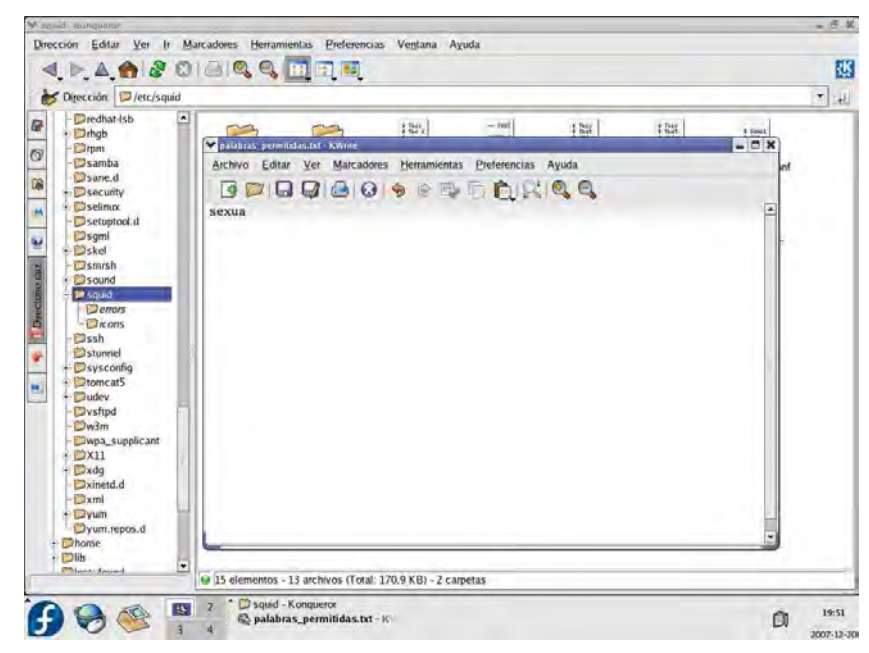

Figura 34: Contenido del Archivo palabras\_permitidas.txt.

acl palabraspermitidas url\_regex "/etc/squid/url\_si\_admi.txt"

Esta instrucción indica que se permitirá desbloquear algunas palabras que por alguna razón se hayan denegado pero no tienen ningún sentido obsceno, por ejemplo la palabra sexualidad, sin embargo se puede desbloquear escribiendo dentro del archivo la palabra "sexua", de esta forma se le indica a squid que cualquier frase que contenga esa palabra no sea denegada. Esta lista de palabras se encuentra en el archivo palabras\_permitidas.txt

## 3.3.6.5. Dominios no autorizados.

• Primero hay que crear el archivo dominios\_denegados.txt dentro de la carpeta Squid. Para esto hay que seguir el punto 3.3.2, solo que el archivo en vez de llamarse squid.conf se llamará dominios\_denegados.txt.

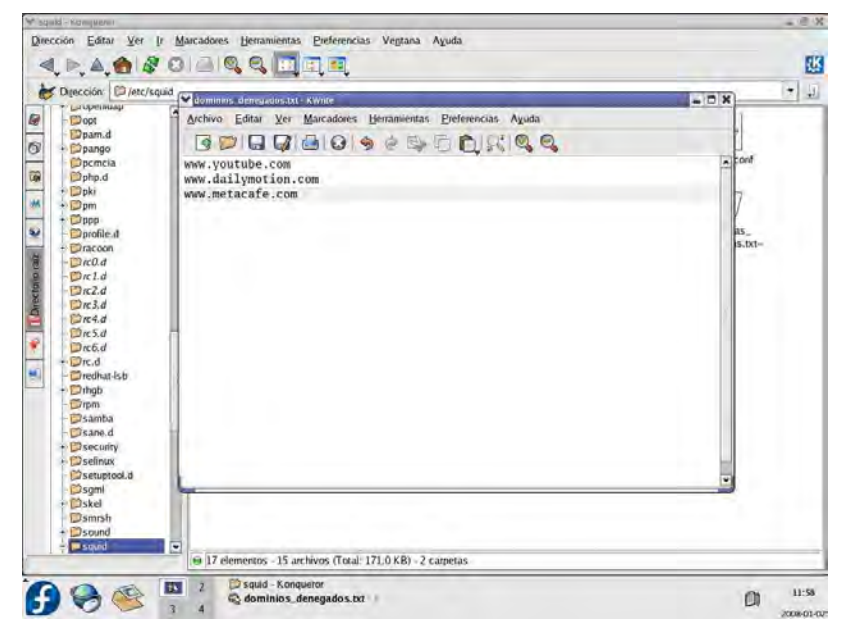

Figura 35: Contenido del Archivo dominios\_denegados.txt.

acl dominiosdenegados url\_regex "/etc/squid/dominiosno.txt"

La instrucción anterior nos muestra como bloquear una lista de páginas que no estén autorizadas. Estas páginas se escriben en forma de lista dentro del archivo dominios\_denegados.txt, por ejemplo: <u>www.youtube.com</u>.

## 3.3.6.6. Dominios autorizados.

acl dominiospermitidos url\_regex "/etc/squid/dominiossi.txt"

Este comando nos indica como hacer lo contrario al punto anterior.

## 3.3.6.7. Prohibir el MSN Messenger.

acl messenger\_prohibido req\_mime\_type -i ^application/x-msn-messenger\$ acl MSN url\_regex -i gateway.dll

Las dos líneas de instrucción anteriores muestran como bloquear el MSN messenger

## 3.3.6.8. Direcciones IP con privilegios de conexión.

 Primero hay que crear el archivo jefes.txt dentro de la carpeta Squid.
 Para esto hay que seguir el punto 3.3.2, solo que el archivo en vez de llamarse squid.conf se llamará jefes.txt.

10.0.0.3

- 10.0.0.10
- 10.0.0.20
- 10.0.0.30

10.0.0.40

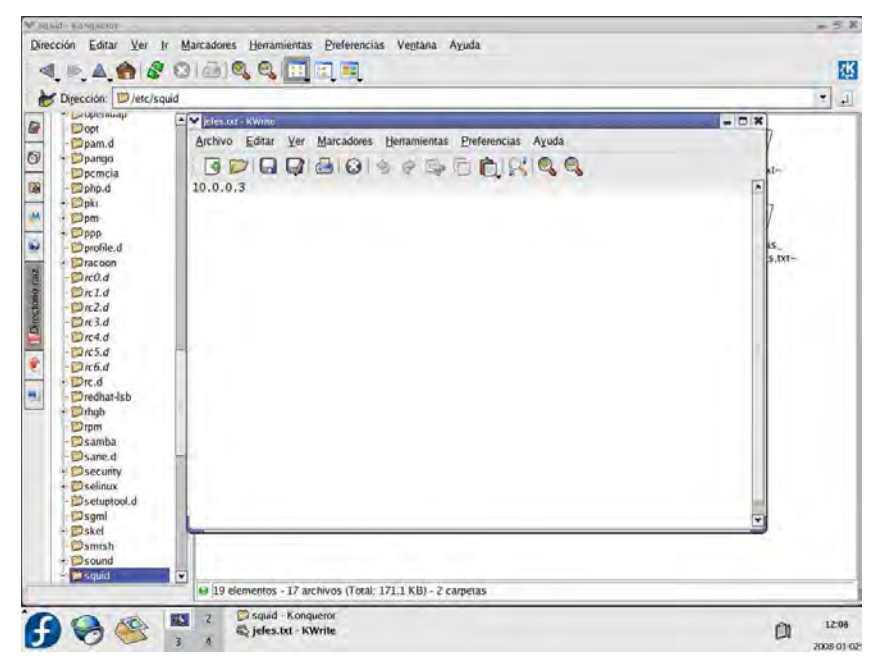

Figura 36: Contenido del Archivo jefes.txt.

acl jefes src "/etc/squid/jefes.txt"

La instrucción anterior indica como crear una lista de control de acceso llamada jefes, la cual servirá para darle privilegios de conexión a ciertos clientes, dentro del archivo jefes.txt se escribirán línea por línea todas las IP's.

| - 5 X | squid.conf [modificado] - KWrite                                     |
|-------|----------------------------------------------------------------------|
|       | rchivo Editar Ver Marcadores Berraniientas Preferencias Ayuda        |
|       | 3 📁 🖬 🖓 🙆 e 🗣 🖻 🏚 🖓 🔍 🔍                                              |
|       | ache_mem 128 MB                                                      |
|       |                                                                      |
|       | ache_dir ufs /var/spool/squid 1024 16 256                            |
| _     | Configuración minima recomendada:                                    |
|       | billiguración minima recomendada.                                    |
|       | I manager moto cache object                                          |
|       | 1 localhost src 127.0.0.1/255.255.255                                |
|       | 1 to localhost dst 127.0.0.0/8                                       |
|       | -1 SSL ports port 443 563                                            |
|       | 1 Safe ports port 80 # http                                          |
|       | 1 Safe_ports port 21 # ftp                                           |
|       | 1 Safe_ports port 443 563  # https, snews                            |
|       | 1 Safe_ports port 70  # gopher                                       |
|       | 1 Safe_ports port 210  # wais                                        |
|       | 1 Safe_ports port 1025-65535 // unregistered ports                   |
|       | 1 Safe_ports port 280 # http-mgmt                                    |
|       | 1 Safe_ports port 488 # gss-http                                     |
|       | 1 Safe_ports port 591 # filemaker                                    |
|       | 1 Safe_ports port 777 # multiling http                               |
|       | listas de control de accesso                                         |
|       | 1 redlocal src 10.0.0/255.255.255.0                                  |
|       | 1 palabras_denegadas url_regex "/etc/squid/palabras_denegadas.txt"   |
|       | 1 palabras_permitidas url_regex "/etc/squid/palabras_permitidas.txt" |
|       | 1 dominios_denegados url_regex "/etc/squid/dominios_denegados.txt"   |
|       | 1 dominios_permitidos url_regex "/etc/squid/dominios_permitidos.txt" |
|       | 1 msn_denegado req_mime_type -1 ^application/x-msn-messengerS        |
|       | 1 msn_denegado2 url_regex -1 gateway.dll                             |
|       | ri jeres src /etc/squid/jeres.txt                                    |
|       | n n n n n n n n n n n n n n n n n n n                                |
| 12:56 | 🕤 🥪 🍋 📲 🔍 🖓 🔄 squid.conf - KWrite                                    |
| C     | Construction - Kwrite                                                |

#### Figura 37: Configuración Completa de las ACL.

En la fig. 37 podemos observar el archivo squid.conf con las listas de control de acceso configuradas

## 3.3.7. Aplicación de reglas a las listas de control de acceso.

Hay que tener mucho cuidado a la hora de escribir la regla para cada lista de control de acceso, así como también llevar un orden.

#### 3.3.7.1. Red local.

http\_access deny !redlocal

#### 3.3.7.2. Palabras autorizadas.

http\_access allow palabras\_permitidas

#### 3.3.7.3. Dominios autorizados.

http\_access allow dominios\_permitidos

## 3.3.7.4. Palabras no autorizadas.

http\_access deny palabras\_denegadas

## 3.3.7.5. Dominios no autorizados.

http\_access deny dominios\_denegados

## 3.3.7.6. MSN Messenger.

Nota: Recordar que hay clientes con privilegios de conexión.

http\_reply\_access deny msn\_denegado !jefes

http\_reply\_access deny msn\_denegado2 !jefes

Con esta regla estamos diciendo que se deniegue la conexión a todos los clientes excepto para los que se encuentren en la lista de control de acceso jefes.

## 3.3.7.7. Puertos seguros (SafePorts).

http\_access deny !Safe\_ports

## 3.3.7.8. Por defecto.

http\_access allow all

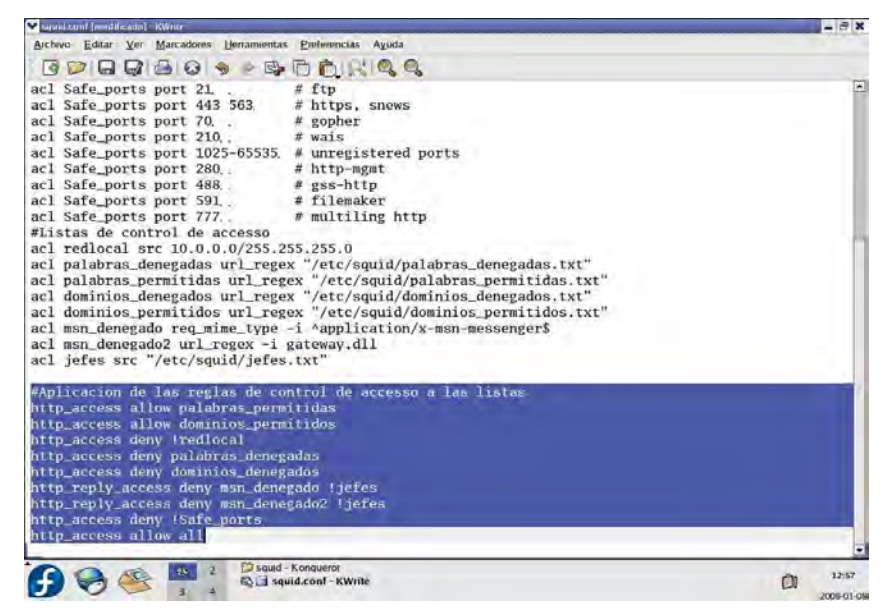

#### Figura 38: Aplicación de las Reglas a las Listas de Control.

En la Fig. 38 podemos observar el archivo Squid.conf con las reglas de control de acceso aplicadas a las listas de control.

#### 3.3.8. Caché con aceleración.

El caché con aceleración es una funcionalidad del Proxy que permite acceder rápidamente a una pagina Web sin acceder a Internet. Por ejemplo, cuando un usuario hace petición hacia un objeto en Internet, este es almacenado en el caché de <u>Squid</u>. Si otro usuario hace petición hacia el mismo objeto, y este no ha sufrido modificación alguna desde que lo accedió el usuario anterior, <u>Squid</u> mostrará el que ya se encuentra en el caché en lugar de volver a descargarlo desde Internet. Esta función optimiza enormemente la utilización del ancho de banda en la red LAN.

#### 3.3.8.1. Configuración de la dirección IP.

Se debe de especificar la dirección IP de cualquier servidor HTTP en la red local.

httpd\_accel\_host 10.0.0.3

#### 3.3.8.2. Puerto.

httpd\_accel\_port 80

#### 3.3.8.3. Activación del acelerador.

Para utilizar Squid como un acelerador de httpd local y como un servidor Proxy, cambiar la opción "off" a "on".

httpd\_accel\_with\_proxy on

#### 3.3.8.4. Activación del encabezado de hostname.

Para activar el encabezado en el cual es el hostname del URL cambiar la opción "off" a "on" del siguiente parámetro.

httpd\_accel\_uses\_host\_header on

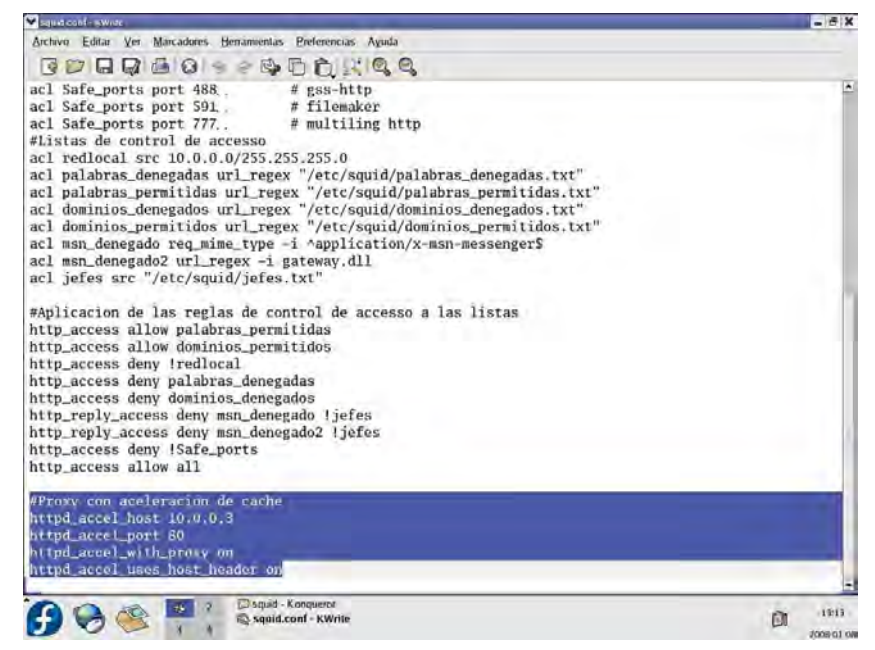

Figura 39: Configuración del Caché con Aceleración.

En la Fig. 39 se observa el archivo Squid.conf con el proxy acelerado configurado.

## 3.3.9. Redireccionamiento del puerto 80 al 3128.

Esto obliga a que todas las peticiones que los clientes hagan hacia Internet tengan que ser filtradas por el Proxy, y si las peticiones no son válidas de acuerdo a la aplicación de las listas de acceso, las peticiones serán bloqueadas. Para ello se hace lo siguiente:

• Editar el archivo rc.local que se encuentra en la ruta /etc/rc.local.

| Direction Editar yer if Marcadore Herramentas Preferencias Vertana Ayuda                                                                                                    | re d - Konqueror                                                                                                    |                           |                    |           |       |       |       | - 8 |
|----------------------------------------------------------------------------------------------------|----------------------------------------------------------------------------------------------------|---------------------------|--------------------|-----------|-------|-------|-------|-----|
| Derection     Product      Product   | ↓ ▶ ▲ ♠ & O                                                                                                    |                           | erencias Ventana i | Ахида     |       |       |       | 1   |
| Programative     Dibertelesade     Dimetelesade     Dimetelesade   | Dirección Directica                                                                                                    |                           |                    |           |       |       |       | Ŧ., |
| Cred     Frid     Frid | Dogenacia     Dogenacia     Dogenacia | Init.d recl.d<br>re6.d re | rel.d              | rc.local- | re3.d | red.d | re5.d |     |

Figura 40: Ruta del Archivo rc.local.

• Usar IPTABLES para el redireccionamiento

/sbin/iptables --t nat --A PREROUTING --i eth1 --p -tcp --dport 80 --j REDIRECT --to-port 3128

El comando anterior indica que todas las peticiones hacia el puerto 80 que entran por la interfaz eth1 bajo el protocolo TCP serán redireccionadas al puerto 3128.

| Machael - Kwrite                                                                        | - 5 X     |
|-----------------------------------------------------------------------------------------|-----------|
| Archivo Editar Ver Marcadores Herramientas Preferencias Ayuda                           |           |
| BODD DAD SCORE                                                                          |           |
|                                                                                         |           |
| r<br>r                                                                                  |           |
| # This script will be executed "after" all the other init scripts.                      |           |
| # You can put your own initialization stuff in here if you don't                        |           |
| # want to do the fall Sys V style init staff.                                           |           |
|                                                                                         |           |
| TOUCH /VAT/10CK/SUBSYS/10CA1                                                            | 1         |
| (shin/intables $-t$ nat $-A$ PASTROUTING $-c$ eth0 $-t$ to $-c$ nort 53 $-i$ MASOURRADE |           |
| /sbin/iptables -t nat -A POSTROUTING -o eth0 -p udp -dport 53 -j MASOUERADE             |           |
| /sbin/iptables -t nat -A POSTROUTING -o eth0 -p tcpdport 443 -j MASQUERADE              |           |
|                                                                                         |           |
|                                                                                         |           |
|                                                                                         |           |
|                                                                                         | 6         |
|                                                                                         | 1         |
|                                                                                         |           |
|                                                                                         |           |
|                                                                                         |           |
|                                                                                         |           |
|                                                                                         |           |
|                                                                                         |           |
|                                                                                         |           |
|                                                                                         |           |
|                                                                                         |           |
|                                                                                         |           |
|                                                                                         |           |
|                                                                                         |           |
|                                                                                         |           |
| Drc.d Konaueror                                                                         |           |
| E S 🥪 🤐 🦉 c.local - Kwrite                                                              | 01 12.86  |
|                                                                                         | J008-01-0 |

Figura 41: Comando de Redireccionamiento de Puertos.

## 4. Pruebas de funcionamiento.

A continuación se describen las principales pruebas llevadas a cabo después de haber implantado el Proxy.

| Tipo de Prueba           | Problemas                 | Solución                    |
|--------------------------|---------------------------|-----------------------------|
| Prueba 1 Verificar si el | El Proxy solo bloquea     | Bloquear las palabras de    |
| Proxy bloquea            | palabras escritas con     | la siguiente forma:         |
| correctamente las        | minúsculas                | sexo                        |
| palabras no autorizadas  |                           | SEXO                        |
| Prueba 2 Verificar si el | El Proxy solo bloquea     | Bloquear los dominios de    |
| Proxy bloquea            | dominios de tipo WWW      | la siguiente forma:         |
| correctamente los        |                           | www.sexo.com                |
| dominios no autorizados  |                           | sexo.com                    |
| Prueba 3 Verificar si el | Algunos programas no      | Investigar todos los        |
| Proxy bloquea            | tienen un solo método de  | métodos de conexión del     |
| correctamente programas  | conexión a la Web         | programa a bloquear:        |
| no autorizados           |                           | Puertos                     |
|                          |                           | Protocolos                  |
|                          |                           | Etc.                        |
| Prueba 4 Verificar el    | Al configurar el cliente, | Revisar la instrucción de   |
| redireccionamiento       | este seguía teniendo      | redireccionamiento, que     |
|                          | acceso a Internet         | sean los parámetros,        |
|                          |                           | protocolos y puertos        |
|                          |                           | correctos. Si el            |
|                          |                           | redireccionamiento esta     |
|                          |                           | hecho de manera correcta    |
|                          |                           | al desconfigurar el Proxy   |
|                          |                           | del cliente, estos no deben |
|                          |                           | de tener acceso a Internet. |

## 5. Conclusiones.

Trabajar en este proyecto fue muy enriquecedor y me permitió participar con entusiasmo. Comprendí que un servidor Proxy es un sistema que funciona como una barrera que filtra el tráfico de información entre una red LAN y la Internet. Desde el primer momento de haber implementado el servidor, la red comenzó a funcionar de forma más rápida.

Antes de instalar el servidor se pensó en un software que sea libre de licencias, sin costo alguno, de fácil acceso, seguro y estable. Fedora Core brinda todas las características anteriores, ya que, al ser software libre no cuenta con licencias y por lo tanto es sin costo alguno, es de fácil acceso ya que puede descargarse una copia del sistema desde Internet las veces que se desee. Además, es un sistema seguro y estable ya que cuenta con el núcleo Linux haciendo de Fedora Core un sistema robusto para redes y servidores.

Una vez que el servidor Proxy fue configurado, se realizaron pruebas de funcionamiento, observando si los dominios y palabras introducidos en el navegador eran bloqueados correctamente.

Trabajar en este proyecto me permitió consolidar mis conocimientos y experiencia, ya que gracias a él, pude aplicar en forma práctica los conocimientos adquiridos durante mi formación en la Universidad.

## 6. Referencias bibliográficas.

[1] DIAZ Carvajal, Francisco Javier. "*SEDUMA*". 2007 URL:<u>http://seduma.qroo.gob.mx</u>

[2] CRAIG, Zacker. "*Redes: Manual de Referencia*". Primera Edición, McGraw-Hill, México, 2002. 1046 p. ISBN: 970-10-4882-2

[3] TANENBAUM, Andrew S. "*Redes de computadoras*". Cuarta Edición, Pearson Educación, México, 2003. 912 p. ISBN: 970-26-0162-2

[4] CISCO SYSTEMS, INC. "Academia de Networking de Cisco Systems: *Guía del Primer Año*". Segunda Edición, Pearson Educación, Madrid, 2002.
920 p. ISBN: 84-2053296-7

[5] CIMINO, James D. "*Intranets*". Primera Edición, Paraninfo, Madrid, 1997. 366 p. ISBN: 84-283-2369-0

[6] SCHENK, Thomas. "*Administración de Red Hat Linux*". Primera Edición, Prentice Hall, Madrid, 2001. 1192 p. ISBN: 84-205-3124-3

[7] BARRIOS Dueñas Joel. "*Acerca de IPTABLES y NetFilter*". 5 de Febrero de 2007.

URL:<u>http://www.linuxparatodos.net/portal/staticpages/index.php?page=como</u> <u>-shorewall-3-interfaces-red</u>

[8] FEDORA PROJECT. SELinux, Capítulo 17: Primer Arranque URL: <u>http://docs.fedoraproject.org/install-guide/f8/es/sn-firstboot-selinux.html</u>

[9] FÁBREGA Martínez Pedro Pablo. "*Administración de Linux: Control de acceso a la Web*". URL: <u>http://dns.bdat.net/documentos/squid/t1.html</u>

[10] MCCARTY Bill. "*El Libro Oficial de Red Hat Linux: Firewalls*". Primera Edición, Anaya Multimedia, Madrid, 2003. 560 p. ISBN: 84-415-1584-0